# Lastpass OTP

### context

dit document beschrijft hoe je OTP aanmaakt om eenmalig op Lastpass aan te melden vanop een niet-vertrouwd apparaat $\!\mu$ 

## OTP codes aanmaken

- 1. meld aan op Lastpass
- 2. ga naar: More options > Advanced: One-Time Passwords
- 3. geef je **email** en **master password** in.
- 4. kies: Generate a 1-time password
- 5. geef je **email** en **master password** in.
- 6. herhaal dit tot je een lijstje van 5 OTP's hebt:

| One-Time Passwords |                                                                                                    |                                                                                                    |  |
|--------------------|----------------------------------------------------------------------------------------------------|----------------------------------------------------------------------------------------------------|--|
|                    | Help<br>This is the place for using and managing one-time passwords. To reach this page, go to the<br>login page and follow the link for One-Time Passwords. |                                                                                                    |  |
|                    | Genera                                                                                                    | Generate a one-time password Clear all OTPs Print                                                                                                    |  |
|                    | 1.<br>2.<br>3.<br>4.<br>5.                                                                                                    | 03ee5f237fc52bccb2f70796cadb73cb<br>89beef216fc79e1e48d761dd554a7f51<br>5bf02bf9bfb3b16a26794822df6184e4<br>0a72c3803838af9d917c2e6571bc47e4<br>1c98542b93232a34567dfed6da820320 |  |
| 7. <b>pri</b> r    | <b>nt</b> het af er                                                                                                    | n bewaar het op een veilige plaats.                                                                                                    |  |

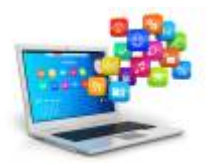

#### aanmelden met OTP

- 1. ga naar Lastpass OTP pagina
- 2. geef je email adres en je OTP op.

### meer info

voeg hier linken toe naar verdere uitleg

apps

From: https://louslab.be/ - **Lou's lab** 

Permanent link: https://louslab.be/doku.php?id=apps:lastpass\_otp

Last update: 2024/11/16 18:14

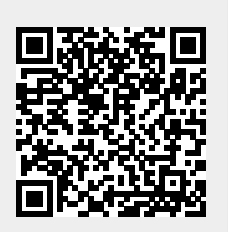